# Manual - Handläggarfunktion bokning av vaccination

## Inloggning

Länk: https://hand-mitt.regionhalland.se/handlaggare

För att kunna logga in krävs att du använder en Region Halland dator eller ansluter via VDI. Inloggning sker med SITHS-kort.

1. Tryck på Logga in

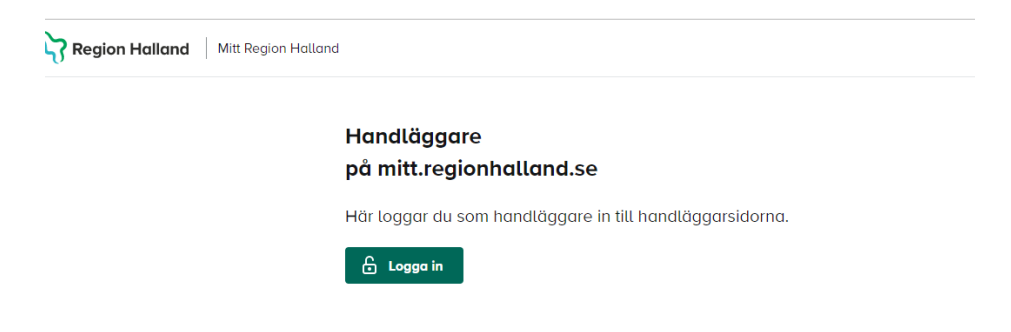

2. Välj certifikat (oftast det översta), i Edge ska det vara det som är markerat nedan med en symbol som ska se ut som ett kort.

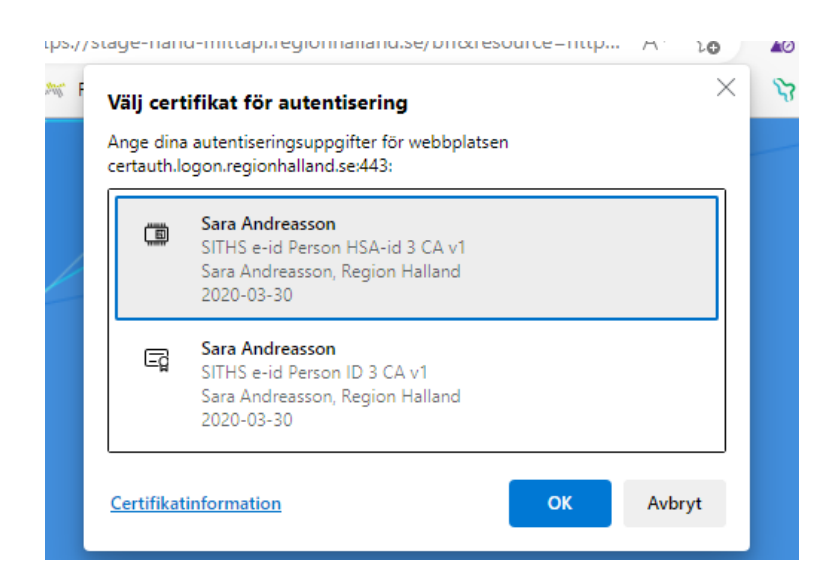

Vid problem med inloggningen så pröva igen och välj istället det andra certifikatet.

### **Boka vaccination**

Välj person att handlägga/boka för

| För vem vill du handlägga?                       |    |     |  |
|--------------------------------------------------|----|-----|--|
| Ange person- eller reservnummer med 12 siffror * |    |     |  |
| YYYYMMDDXXXX                                     | °C | Sök |  |

Välj typ av vaccination (i nuläget endast vaccination mot covid-19)

# **Boka vaccination i Halland**

Här kan du välja vilken vaccination du vill boka.

| Vaccination mot säsongsinfluensa | Vaccination mot covid-19 |
|----------------------------------|--------------------------|
|----------------------------------|--------------------------|

## Boka vaccination mot covid-19

Vilken dos som är näst i tur hämtas automatiskt från MittVaccin. Finns ingen tidigare dos så är det Dos 1 som går att boka. Finns föregående dos registrerad (dvs om den tagits i Halland) så blir det automatiskt nästa dos som går att boka och man hamnar automatiskt på en tid som ligger med korrekt intervall från föregående dos. Tryck på Boka Dos

| Vaccination mot covid-19                         |              |
|--------------------------------------------------|--------------|
| Här kan du boka, av- och omboka din vaccination. |              |
| Kommande bokningar                               | Boka Dos 1 → |
| Du saknar kommande bokningar                     |              |
|                                                  |              |
| Genomförda vaccinationer                         |              |
| Du har inga genomförda vaccinationer             |              |
|                                                  |              |

Fyll i hälsodeklaration och tryck på Nästa

|              | Fyll i din hälsodeklaration                                                            |  |
|--------------|----------------------------------------------------------------------------------------|--|
| Har du nâg   | on gång fått en kraftig reaktion efter vaccination, och behövt sjukhusvård? *          |  |
| o Ja         | • Nej                                                                                  |  |
| Har du allei | rgier som någon gång gett dig kraftiga reaktioner som du har behövt sjukhusvård för? * |  |
| Da           | Nej                                                                                    |  |
| Har du öka   | d blödningsbenägenhet på grund av sjukdom eller medicin? *                             |  |
| _ Ja         | Nej                                                                                    |  |
| Är du gravio | a? •                                                                                   |  |
| o Ja         | Nej                                                                                    |  |
| Har du vaca  | cinerat dig någon gång under de senaste 7 dagarna? *                                   |  |
| ο Ja         | O Nej                                                                                  |  |
|              |                                                                                        |  |

Adress hämtas från folkbokföringen. Fyll i mobilnummer (obligatoriskt) och eventuellt e-post och tryck på **Nästa** 

|                                               | VACCINATION MOT COVID-19     |
|-----------------------------------------------|------------------------------|
| D                                             | ina kontaktuppgifter         |
|                                               | Fyll i dina kontaktuppgifter |
|                                               |                              |
| Personnummer                                  |                              |
| 191212121212                                  |                              |
| För- och efternamn                            |                              |
| Tilltalsnamn Efternamn                        |                              |
| Adress *                                      |                              |
| GATANVÄGEN 22                                 |                              |
|                                               |                              |
| Bostnummer *                                  |                              |
| Ort t                                         |                              |
| Halmstad                                      |                              |
| Mobilnummer*                                  |                              |
| 0701234567                                    |                              |
|                                               |                              |
| Jag vill na bekrattelse och paminnelse via: * |                              |
| SMS E-post                                    |                              |
|                                               |                              |
|                                               |                              |
|                                               |                              |
| Föregående Avbryt                             | Nästa →                      |

Välj stad och sedan mottagning, tryck på Nästa.

Sara Andreasson

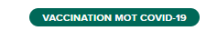

Välj mottagning

Välj först stad och sedan mottagning

| 0 | Kungsbacka | + |
|---|------------|---|
| 0 | Varberg    | + |
| 0 | Falkenberg | + |
| ۲ | Hylte      | + |
| 0 | Halmstad   | + |
|   |            |   |
| ۲ | Laholm     | + |
|   |            |   |

← Föregående Avbryt

| Falkenberg                    | ×                        |
|-------------------------------|--------------------------|
| Vårdcentralen Falkenberg QA   | Inaktiv                  |
| Vårdcentralen Slöinge QA      | Inaktiv                  |
| Vårdcentralen Ullared QA Vätj | mottagning $\rightarrow$ |

VACCINATION MOT COVID-19

# Välj tid genom att klicka på klockslaget

|                       |                       |                       | Välj tid               |                       |                |                |
|-----------------------|-----------------------|-----------------------|------------------------|-----------------------|----------------|----------------|
|                       |                       | Välj nä               | r du vill vaccine      | era dig               |                |                |
| ~                     |                       |                       | Vecka 16               |                       |                | Vecka 17 →     |
|                       |                       | Du kar                | ı boka från 18 april   | 2023                  |                |                |
| <b>17/4</b><br>Måndag | <b>18/4</b><br>Tisdag | <b>19/4</b><br>Onsdag | <b>20/4</b><br>Torsdag | <b>21/4</b><br>Fredag | 22/4<br>Lördag | 23/4<br>Söndag |
|                       | 11:00                 | 8:00                  | 8:00                   | 8:00                  |                |                |
|                       | 11:05                 | 8:05                  | 8:05                   | 8:05                  |                |                |
|                       | 11:10                 | 8:10                  | 8:10                   | 8:10                  |                |                |
|                       | 11:15                 | 8:15                  | 8:15                   | 8:15                  |                |                |
|                       | 11:20                 | 8:20                  | 8:20                   | 8:20                  |                |                |
|                       | 11:25                 | 8:25                  | 8:25                   | 8:25                  |                |                |
|                       | 11:30                 | 8:30                  | 8:30                   | 8:30                  |                |                |
|                       | 44-25                 | 0.95                  | 0.25                   | 0.25                  |                |                |

Du kommer då automatiskt till granskningssteget och kan ändra vid behov. Tryck på **Slutför bokning**.

| VACCINATION MOT COVID-19                                           |                   |
|--------------------------------------------------------------------|-------------------|
| Granska & boka                                                     |                   |
| Granska din bokning                                                |                   |
|                                                                    |                   |
| Hälsodeklaration<br>Du svarade "Ja" på 0 frågor "Nej" på 4 frågor. | Ändra 🖉           |
| Kontaktuppgifter                                                   | Ändra 🕑           |
| GATANVAGEN 22<br>30000 Halmstad<br>0701324673                      |                   |
| 0/01234307                                                         |                   |
| Mottagning<br>Vårdcentralen Tvååker QA                             | Ändra 🖉           |
| Vald tid                                                           | Ändra 🖉           |
| Torsdag 20 april kl. 9:40 (om 2 dagar)                             |                   |
|                                                                    |                   |
| ← Föregående Avbrut                                                | Slutför bokning → |
| · · · · · · · · · · · · · · · · ·                                  |                   |

VACCINATION MOT COVID-19

# Tack för din bokning!

Tänk på att omboka om du blir sjuk eller av annan anledning inte kan komma, annars får du betala en avgift. Det gäller även dig som får vaccination utan kostnad.

**Mottagning** Vårdcentralen Tvååker QA Vald tid Torsdag 20 april kl. 9:40 (om 2 dagar)

Se mina bokningar  $\rightarrow$ 

## Patientens bokningar

Så här ser det ut när patienten har en bokning. Därifrån går det att omboka eller avboka tiden via knapparna avsedda för det.

# Pandemi covid-19

Här kan du boka, av- och omboka din vaccination.

| Komman          | ide bokningar                                      |                                      |                     |
|-----------------|----------------------------------------------------|--------------------------------------|---------------------|
| ළි Dos<br>Dos 5 | 🛱 Datum<br>Torsdag 20 april kl. 9:40<br>om 2 dagar | ଳି Plats<br>Vårdcentralen Tvååker QA | Omboka 🛱 🛛 Avboka 🛍 |

#### Ombokning

Ombokning kan endast ske till en tid på samma mottagning som patienten redan är bokad på. För att byta mottagning måste tiden avbokas och sedan bokas på nytt på annan mottagning.

**VIKTIGT!** Var försiktig och informera invånaren innan byte av mottagning görs! Den gamla tiden går inte att få tillbaka om den hunnit tas av någon annan!

#### Avbokning

Tryck på knappen Avboka bredvid bokningen

#### Byta invånare att boka för

För att byta invånare att handlägga/boka för tryck på nedanstående knapp som är placerad uppe till höger på sidan

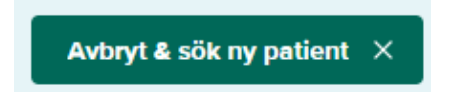

### Anteckning om tidigare dos

Ifall invånaren tagit föregående dos utanför Halland kan anteckning göras om den. Då räknas intervallet ut utifrån den antecknade dosen. För att göra anteckning om tidigare dos tryck på knappen **Ta anteckning om tidigare dos.** 

| Genomförda vaccinationer | Ta anteckning om tidigare dos 🖺 |
|--------------------------|---------------------------------|
| Du har inga g            | enomförda vaccinationer         |

# Fyll i alla fält

#### Ta anteckning om tidigare dos

Här kan du anteckna en tidigare dos

| Datum för tidigare vaccination *                                |                         |
|-----------------------------------------------------------------|-------------------------|
| Februari 6, 2023                                                |                         |
| Välj vaccinationstyp *                                          |                         |
| Comirnaty                                                       | 0                       |
| Vālj dos *                                                      |                         |
| Dos 1                                                           | 0                       |
| Mottagningens nomn *                                            |                         |
| Vårdcentralen Skene                                             |                         |
| Ort*                                                            |                         |
| Skene                                                           |                         |
| Invånaren har gett samtycke till användning av personuppgifter. |                         |
| Avbryt                                                          | Registrera anteckning 🗸 |

## Ändra anteckning om tidigare dos

För att ändra en anteckning måste anteckningen raderas och läggas upp på nytt, se avsnitt nedan

## Radera anteckning om tidigare dos

Skulle anteckningen blivit fel kan ni radera denna genom knappen Ta bort. Radering av anteckning kan bara ske om det inte finns en bokad nästföljande dos. I så fall måste denna avbokas innan anteckningen kan raderas för att sedan läggas in på nytt.

| Senomförda vaccinationer |                        |                             |           | Ta anteckning om tidigare dos 🖺 |
|--------------------------|------------------------|-----------------------------|-----------|---------------------------------|
| ම් Dos                   | 🕞 Antecknad den        | Plats                       | a Vaccin  | Ta bort 👜                       |
| Dos 1                    | Måndag 6 februari 2023 | Vårdcentralen Skene - Skene | Comirnaty |                                 |